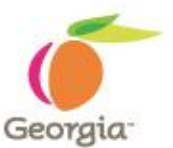

## Industrial, Medical and Special Gases

Statewide Contract Webinar – July 12, 2011

SPD-CP031 Georgia State Purchasing Division http://statepurchasing.doas.georgia.gov

Revised 02/10/11

## **Your Presenter**

State Purchasing Division – Statewide Contracts

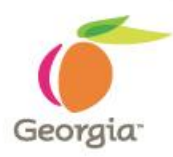

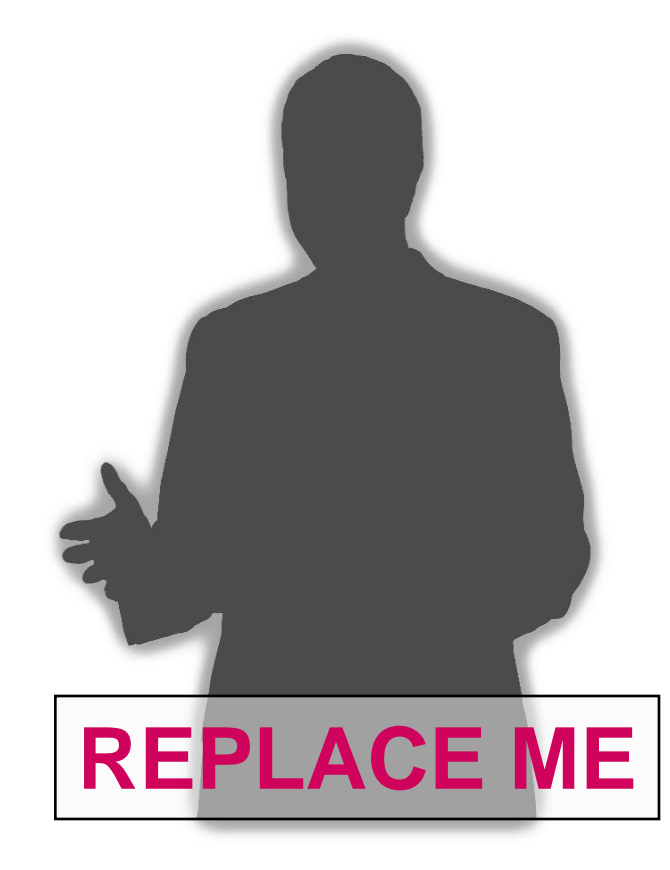

#### **Mr. Aziz Tashbulatov**

Category Manager, DOAS State Purchasing Division

#### **Contract Information**

Aziz.tashbulatov@doas.ga.gov 404-657-6873

## **Purpose of this Webinar**

State Purchasing Division – Statewide Contracts

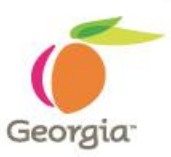

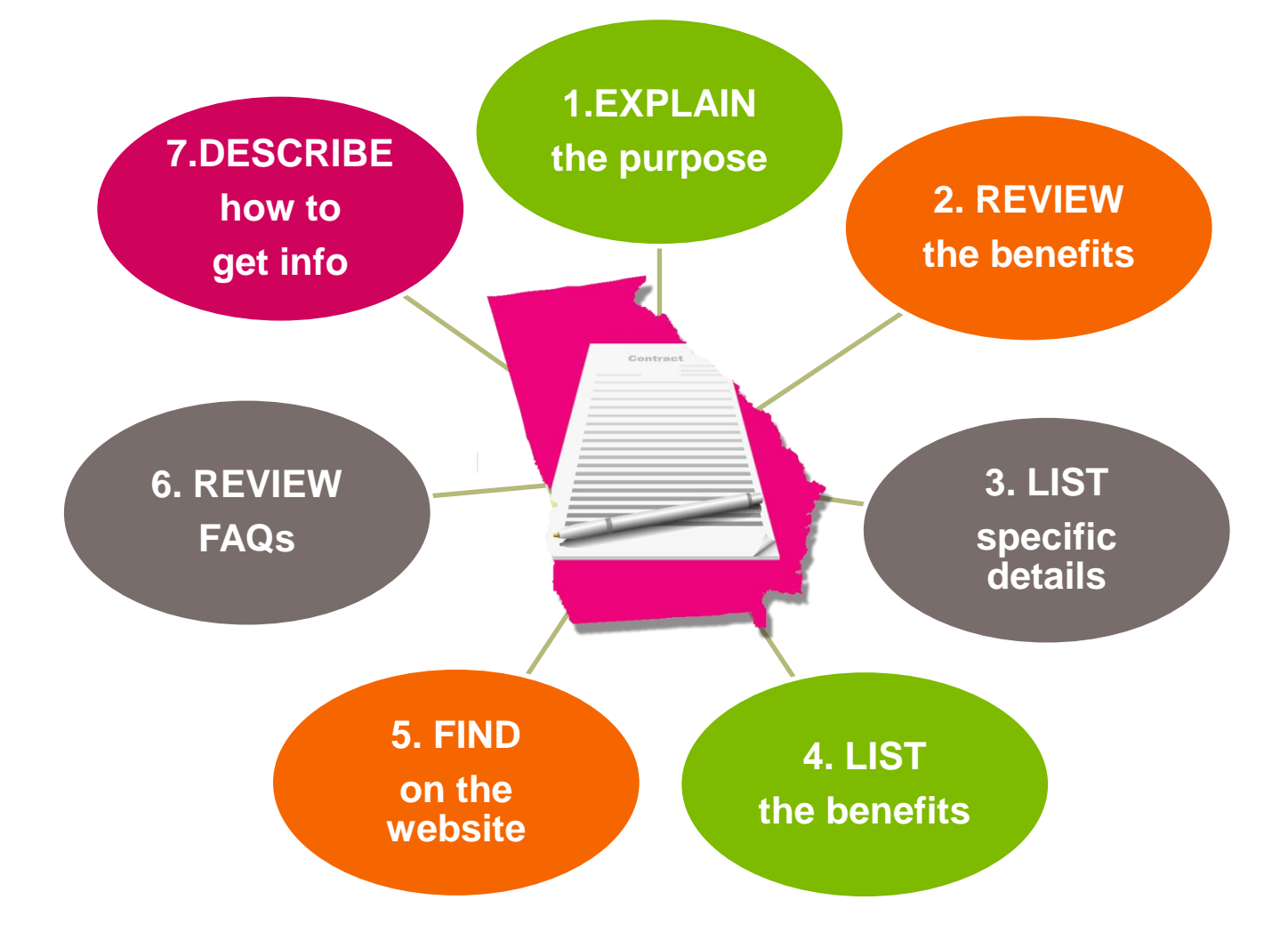

## **Purpose of this Webinar**

State Purchasing Division – Statewide Contracts

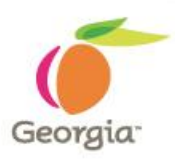

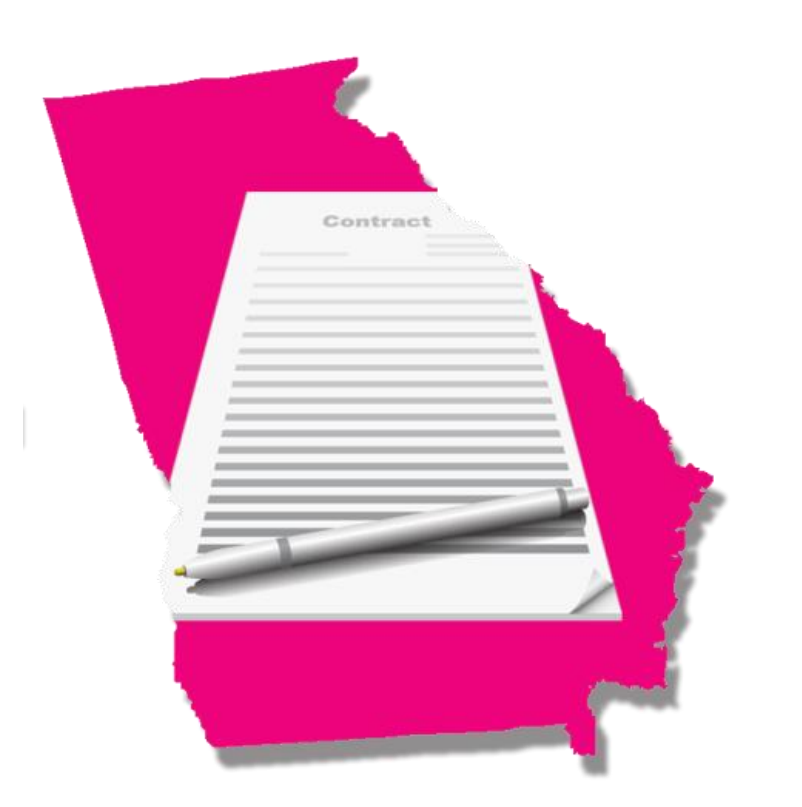

#### **Purpose:**

The purpose is to introduce the newly awarded statewide contract for Industrial, Medical and Special Gases. We will discuss the differences between the old and new contracts as well as listen to presentations by new suppliers.

## **Statewide Contract Details**

State Purchasing Division – Statewide Contracts

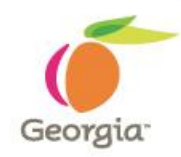

| What is the Contract Number?                 | Contract # 99999-SPD-SPD0000054                                  |
|----------------------------------------------|------------------------------------------------------------------|
| Is it a Renewal?                             | Νο                                                               |
| Does it Replace an Existing Contract?        | Yes                                                              |
| What is the Contract Term?                   | One (1) year base                                                |
| What is the Expiration Date?                 | 07-31-2012                                                       |
| Does it Allow the Use of the P-Card?         | Yes                                                              |
| Who is the Person to Contact with Questions: | Aziz Tashbulatov<br>Aziz.tashbulatov@doas.ga.gov<br>404-657-6873 |

## **Key Benefits**

#### State Purchasing Division – Statewide Contracts

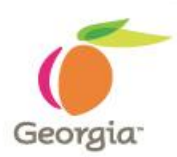

#### **Key Benefits:**

- Significantly increased the number of gas types available compared to the previous contract
- Introduction of bulk tank category into the contract to provide customers the ability to purchase necessary gases in bulk
- Maintenance and installation of cylinders and bulk tanks at no
  additional cost
- Average cost savings of 12-15% over previously contracted prices

#### Where to Find this Statewide Contract State Purchasing Division – Statewide Contracts Georgia 📇 Sitemap Careers Mobile Contact Search Georgia Font Size: A A A+ Department of Advanced Search Administrative Services Department of Administrative Services CUSTOMER FOCUSED, PERFORMANCE DRIVEN DOAS Home About Us State and Local Suppliers Public and Non-Profit **STATE & LOCAL** SUPPLIER SERVICES **PUBLIC & NON-PROFIT** Team Georgia Marketplace >> Changing the way we do business! Features New Look, Even Better Service . . . ... It's a new virtual world for DOAS! Risk & Bids & Getting Getting State Surplus -> Access resources for touring the site Insurance Purchasing Contracts Started Property Started -> Take our Web site Survey --> Participate in the scavenger hunt

#### 1. Visit the DOAS website at <u>www.doas.ga.gov</u>.

## Where to Find this Statewide Contract

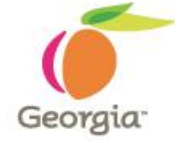

State Purchasing Division – Statewide Contracts

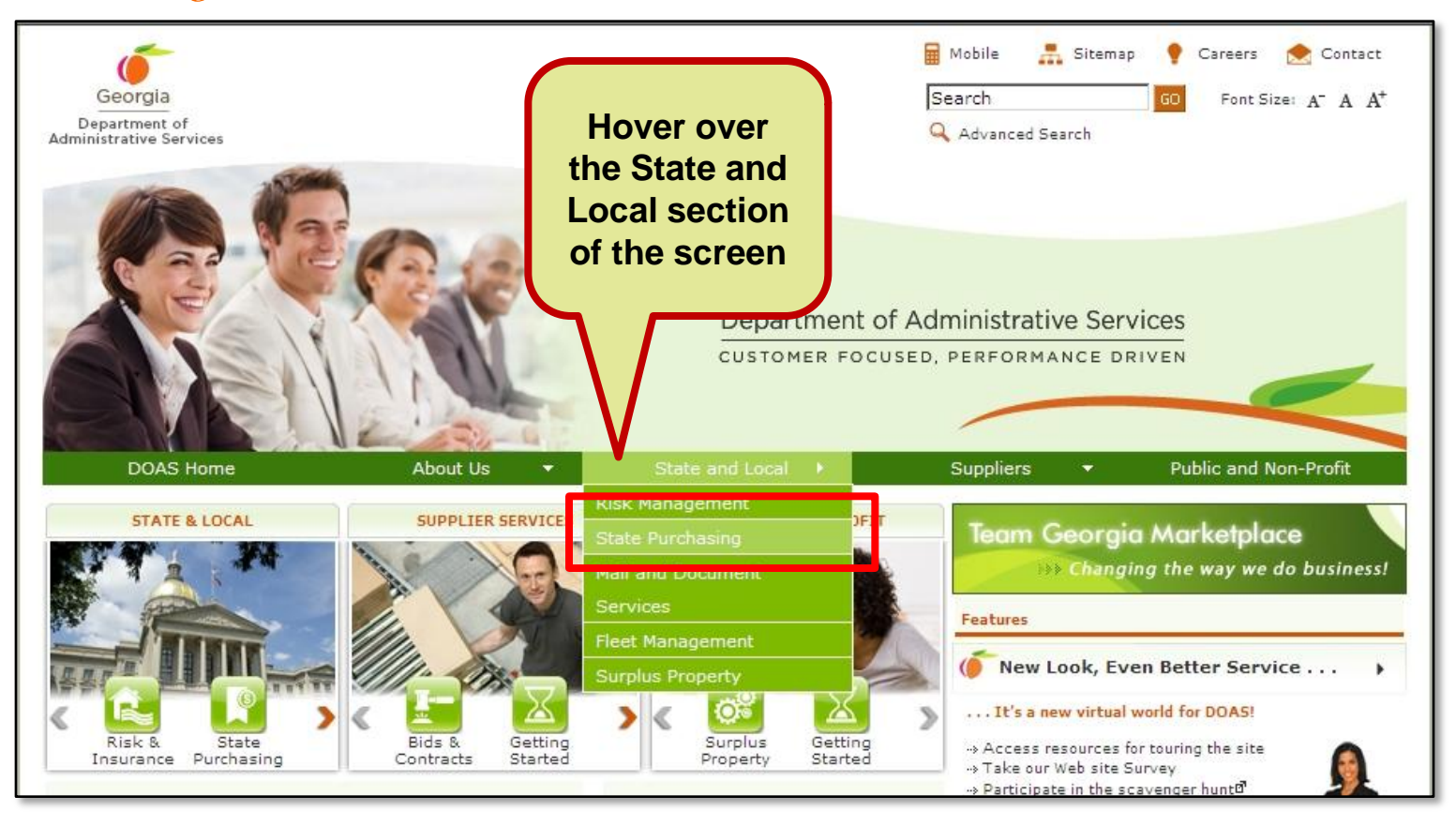

Hover over the State and Local section of the screen.
 Click on State Purchasing.

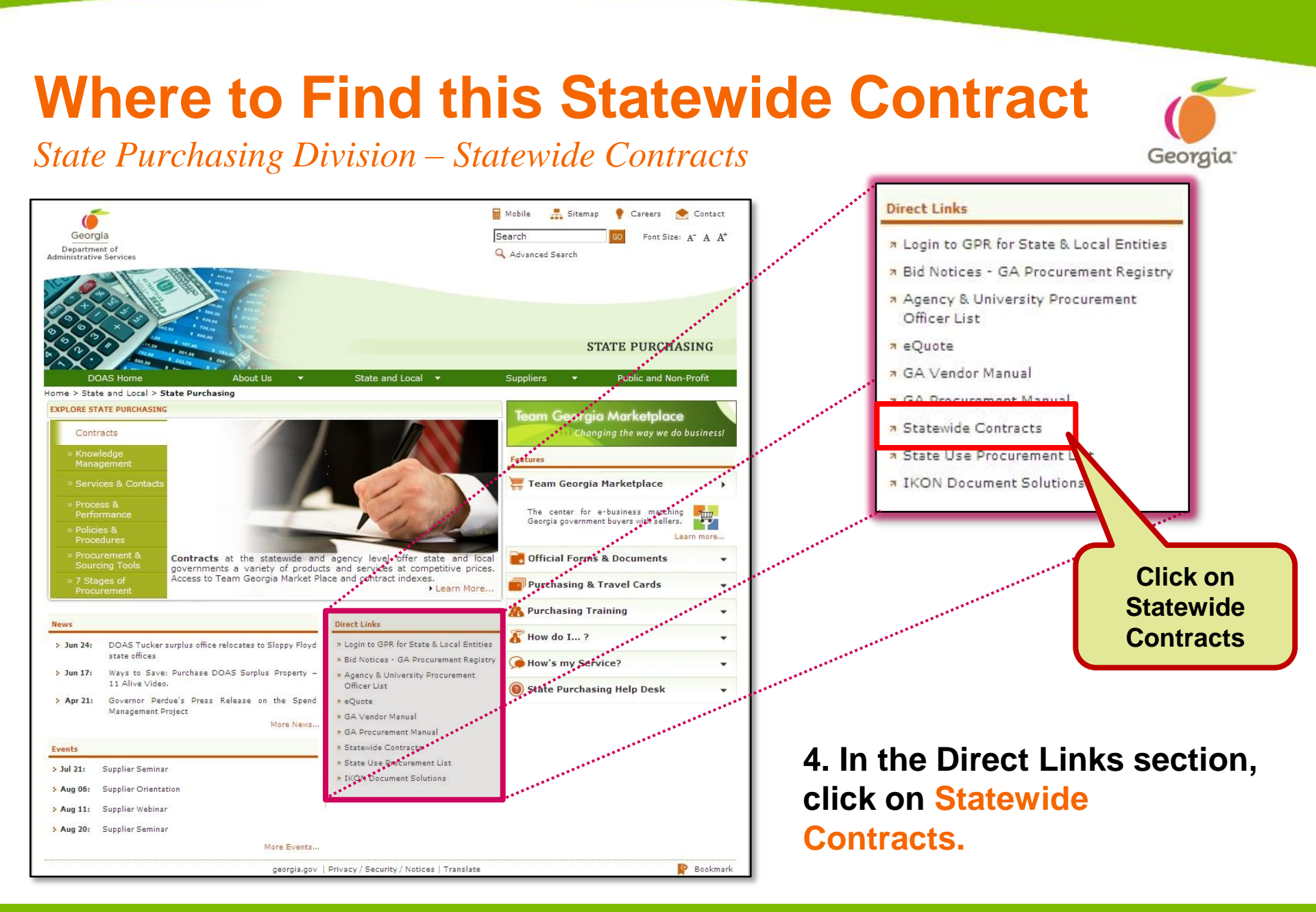

## **SWC Index for Public**

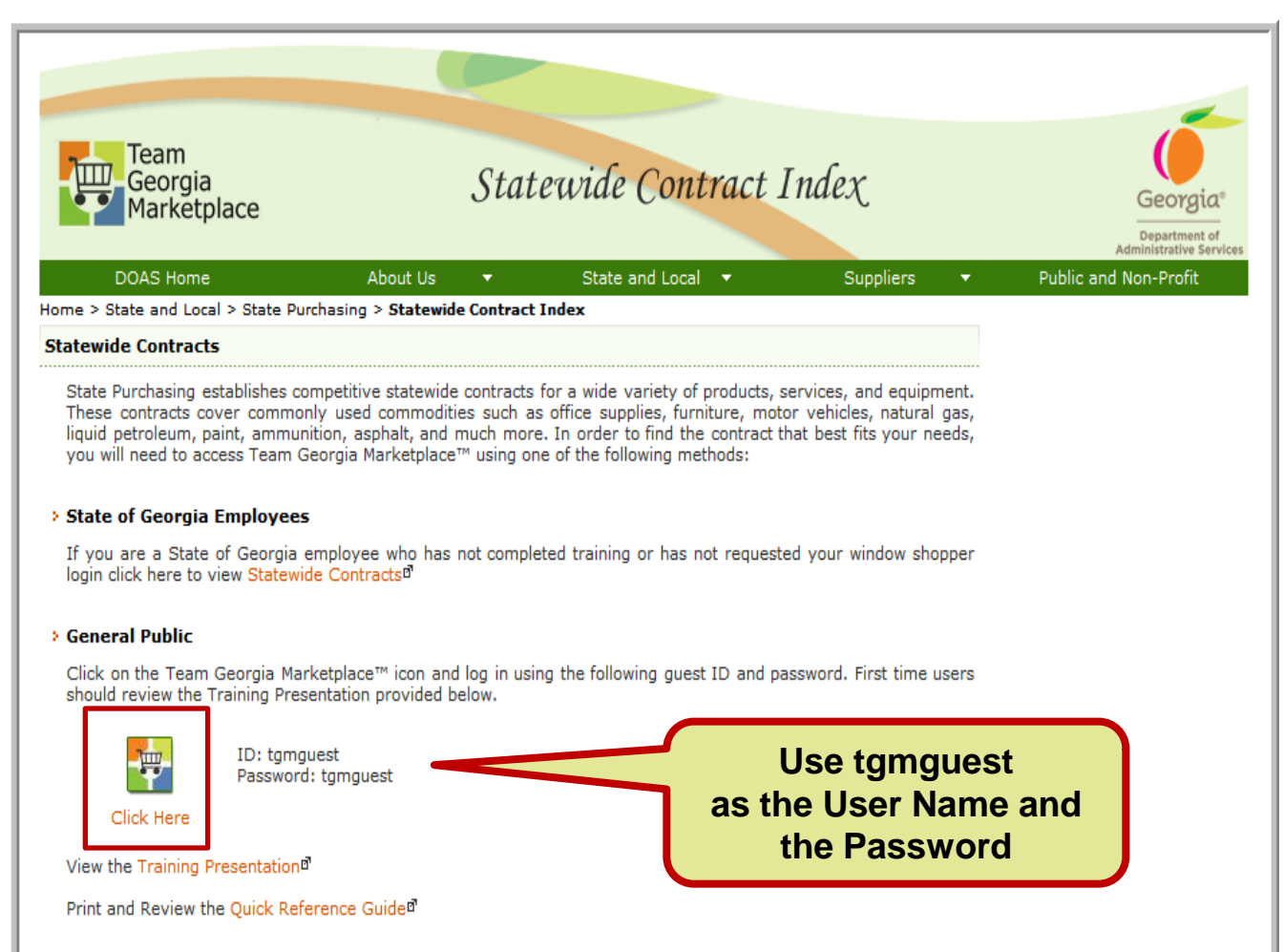

#### > Window Shoppers

Click on the Team Georgia Marketplace™ icon using your Window Shopper ID and navigate to the "Contracts" tab to search or browse available contracts. Additional instructions can be found in the Window Shopper Quick Reference Guide.

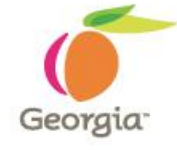

5. To access contract information, click on the Team Georgia Marketplace<sup>™</sup> icon to access the Login screen. This User Name and Password is generic and only provides access to contract information.

## **Statewide Contracts Index**

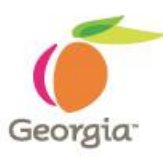

6. When the Login screen displays, use tgmguest as the User Name and the Password. This generic ID and Password allows access to contract information only.

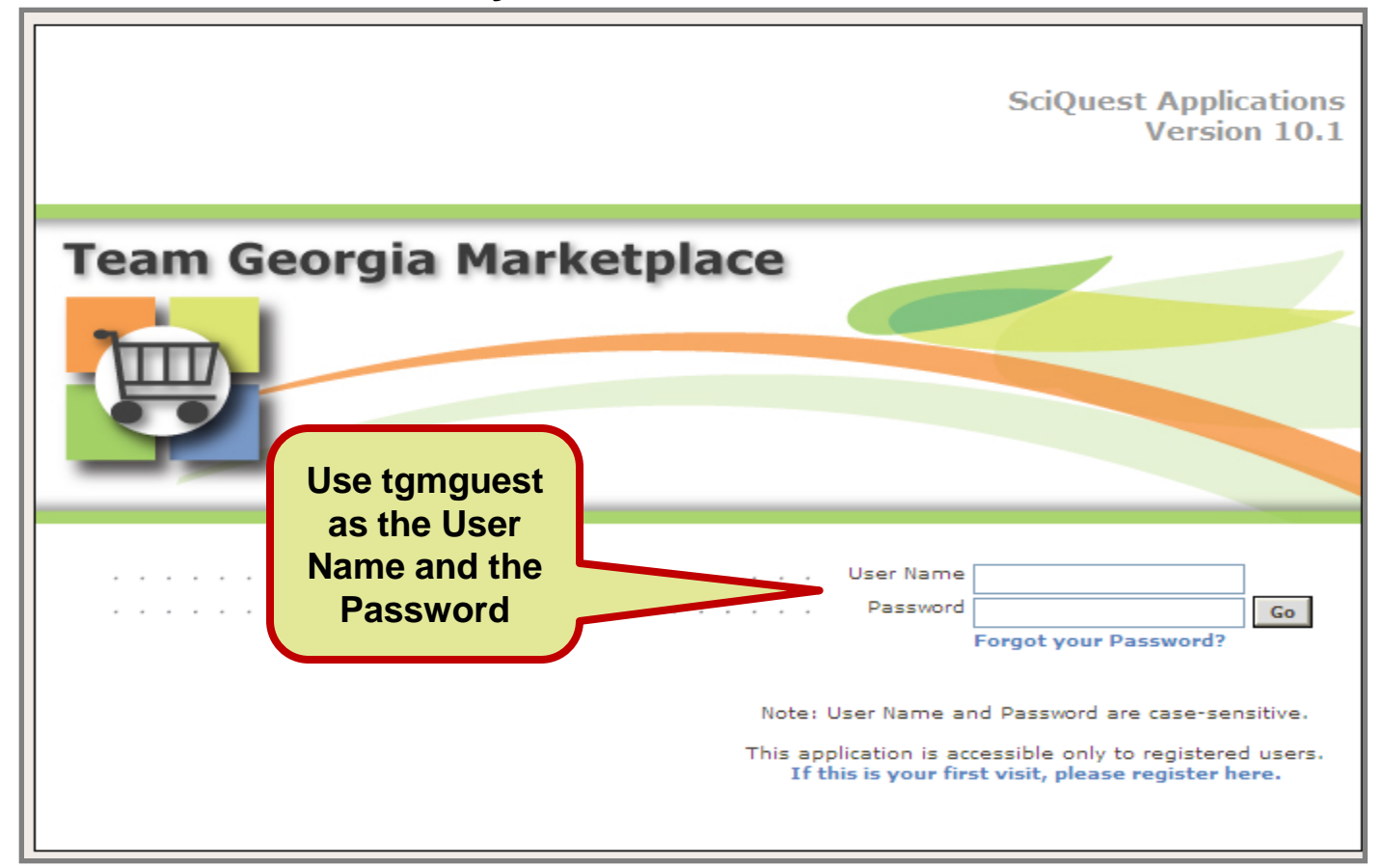

# SWC Index for Window Shoppers

|                                  |                        |        |                   |   | the second second second second second second second second second second second second second second second se |   |                      |
|----------------------------------|------------------------|--------|-------------------|---|----------------------------------------------------------------------------------------------------|---|----------------------|
| DOAS Home                        | About Us               | •      | State and Local 🔫 | S | uppliers                                                                                                    | • | Public and Non-Profi |
| Iome > State and Local > State P | Purchasing > Statewide | Contra | act Index         |   |                                                                                                    |   |                      |

#### Statewide Contracts

State Purchasing establishes competitive statewide contracts for a wide variety of products, services, and equipment. These contracts cover commonly used commodities such as office supplies, furniture, motor vehicles, natural gas, liquid petroleum, paint, ammunition, asphalt, and much more. In order to find the contract that best fits your needs, you will need to access Team Georgia Marketplace™ using one of the following methods:

#### State of Georgia Employees

If you are a State of Georgia employee who has not completed training or has not requested your window shopper login click here to view Statewide Contracts<sup>d</sup>

#### General Public

Click on the Team Georgia Marketplace™ icon and log in using the following guest ID and password. First time users should review the Training Presentation provided below.

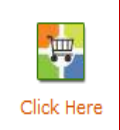

ID: tgmguest Password: tgmguest

View the Training Presentation

Print and Review the Quick Reference Guided

#### Window Shoppers

Click on the Team Georgia Marketplace™ icon using your Window Shopper ID and navigate to the "Contracts" tab to search or browse available contracts. Additional instructions can be found in the Window Shopper Quick Reference Guide.

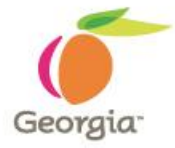

You can also click on the Team Georgia Marketplace<sup>™</sup> icon to access the same Login screen, but enter your personal Window Shopper User Name and Password. This allows you to access the Statewide Contract Index as well as to shop for items available from the Statewide Contracts.

## **SWC for Window Shoppers**

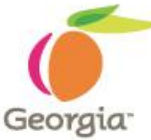

If you are a Window Shopper user, you can access the Statewide Contract Index by entering your personal User Name and the Password once the Login screen displays. Then, click on the Contracts tab.

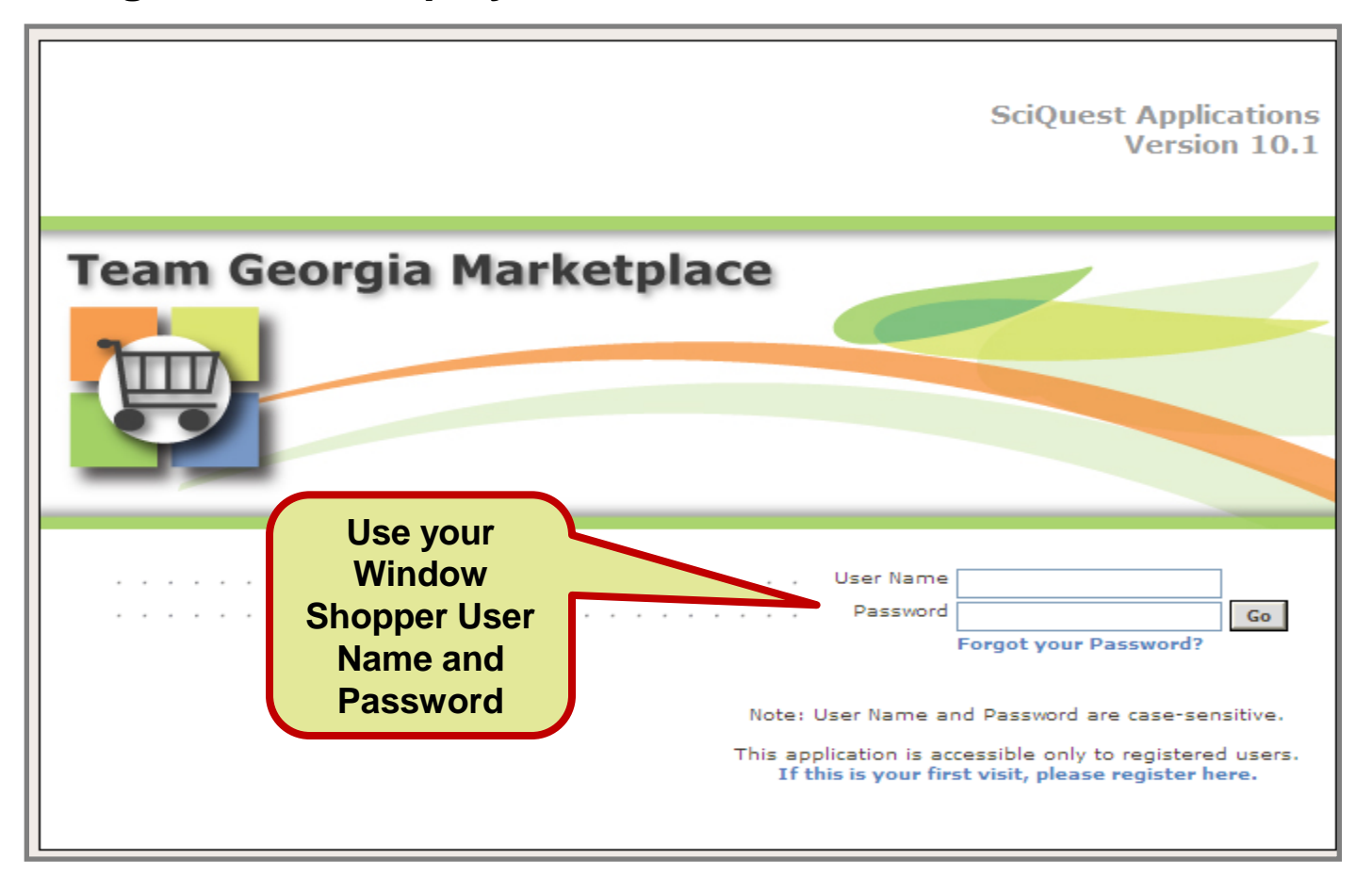

## **Team Georgia Marketplace Contracts**

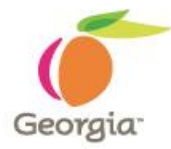

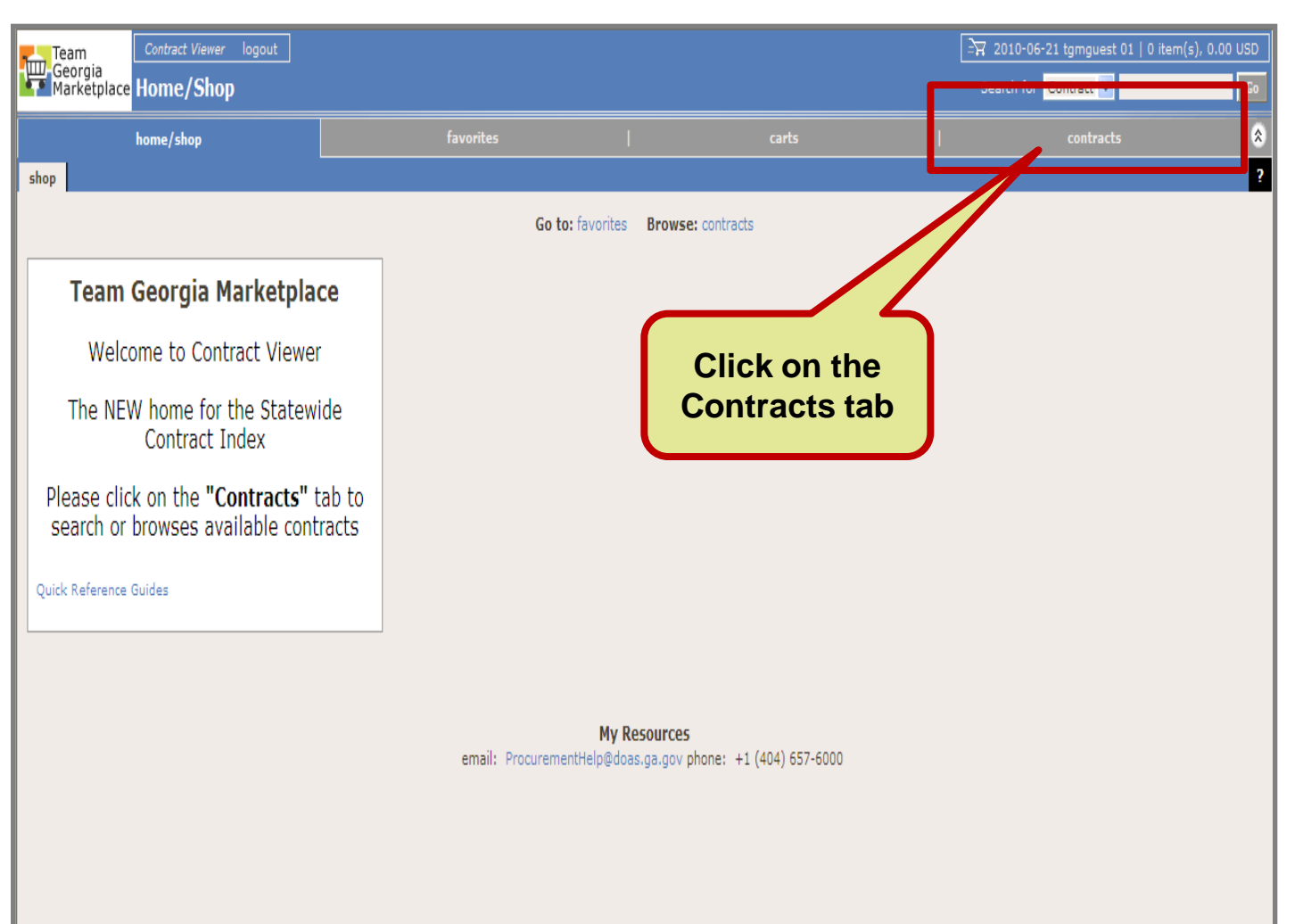

Once you access the system using the generic or your personal User Name and Password, click on the Contracts tab to access the Statewide Contracts.

## How to use this contract

State Purchasing Division – Statewide Contracts

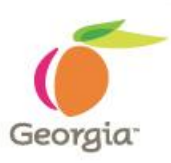

 Step by step ordering instructions will be provided in the Statewide Contract information sheet, which will be available in Team Georgia Marketplace.

## For more information

State Purchasing Division – Statewide Contracts

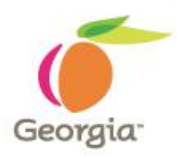

#### **Submit Questions To:**

Email Address: Aziz.tashbulatov@doas.ga.gov

Person to Contact: Aziz Tashbulatov

Phone Number: 404-657-6873

#### **Supplier Contact Information:**

Email Address: Craig Harrellcraig.harrell@airgas.com Ryan Nortonryan.norton@nexair.com Zack Webber-

#### **This Webinar**

A copy of this webinar will be posted on the State Purchasing Division website.

## Questions...

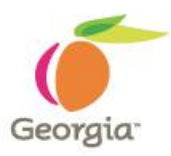

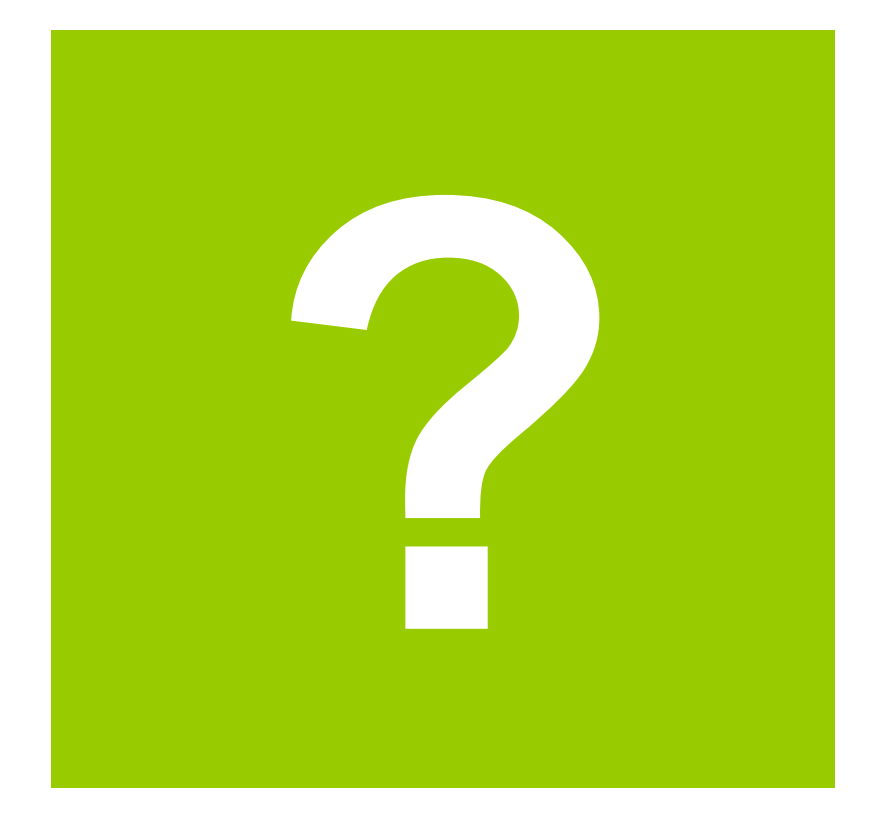

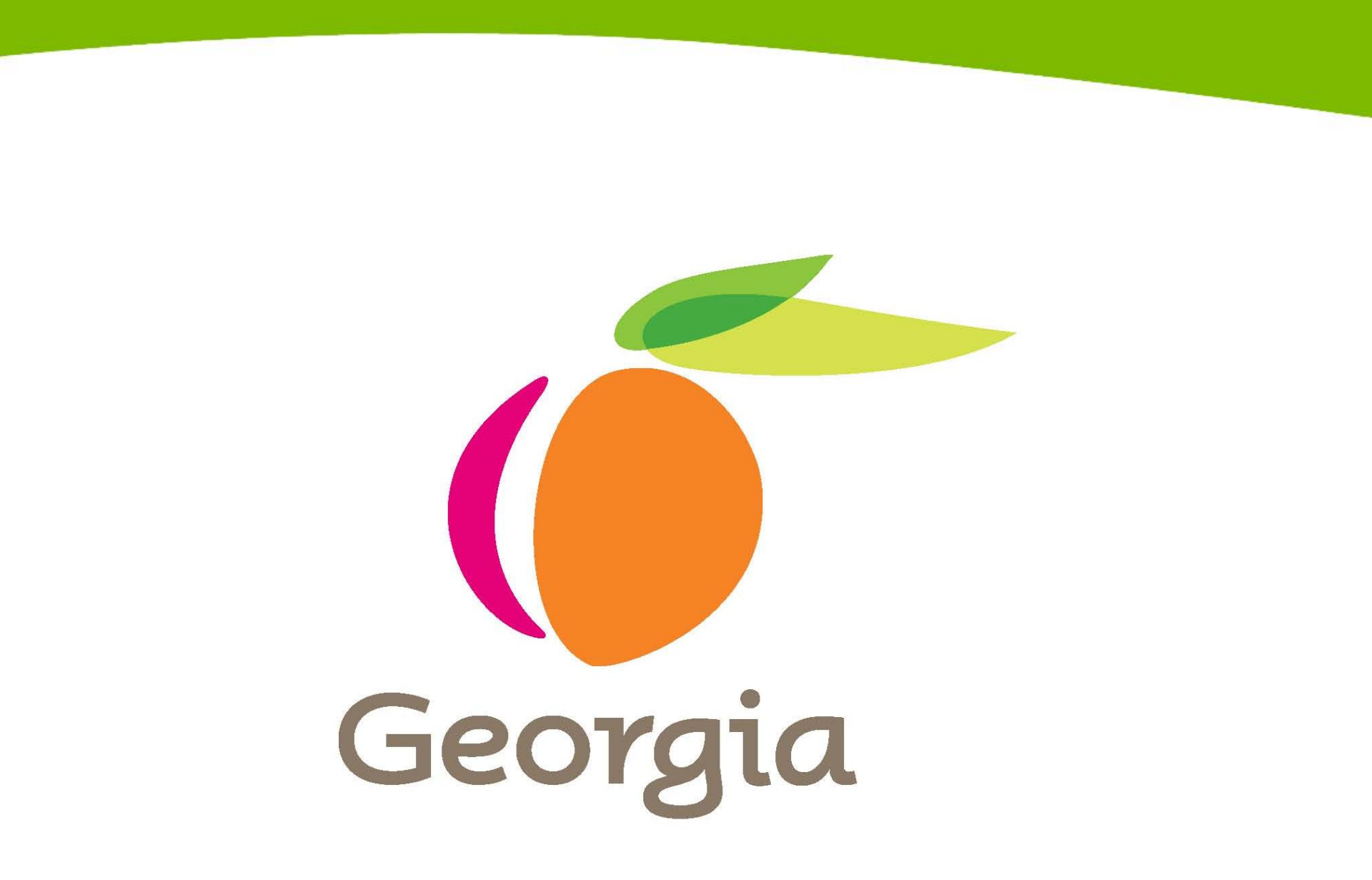